## How to handle Time off in Lieu Leave in Totem

A group of our clients in Thailand requested the opportunity to manage Time off in Lieu for public holidays. This is how we do it in the current version of Totem:

You can decide to manage time off in lieu leave credits by adding them to an existing leave type, eg annual leave, or you can create a special type of leave for this. In this example, we'll create a leave type called Compensation leave to which we will add credits.

1.Firstly go to the **Settings | Leave Categories** and create a new type of leave called Compensation Leave. Create an abbreviation for this, eg COMP (this abbreviation will show on the calendar and various other places in the system).

Here is a picture of what the result should look like

| Dashboard Request Leave                                                                                                    | Leave History Pending Approva                                                                      | al Calendar                              | Employees          | Reports      | Mass Adjustments | Settings |       |
|----------------------------------------------------------------------------------------------------|----------------------------------------------------------------------------------------------------|------------------------------------------|--------------------|--------------|------------------|----------|-------|
| Organisation                                                                                                    | New Leave Catego                                                                                   | ry                                       |                    |              |                  |          |       |
| » Overview<br>» Departments<br>» Locations                                                                                                    | 🕑 Name:                                                                                            | Compensati                               | on Leave           | ther langua  | Jes              |          |       |
| Employees                                                                                                    | Abbrautation                                                                                       | COMP                                     |                    |              |                  |          |       |
| » Overview<br>» Employee Details                                                                                                    | Colour:                                                                                            |                                          |                    |              |                  |          |       |
| » Access Permissions<br>» Calendar Teams                                                                                                    | <ul> <li>Filter When Not Used:</li> <li>Primary Appual Leave</li> </ul>                            | <ul> <li>no ye</li> <li>no ye</li> </ul> | es<br>es           |              |                  |          |       |
| Leave                                                                                                    | Classification:                                                                                    |                                          |                    |              |                  |          |       |
| » Overview<br>» Leave Categories<br>» Leave Profiles                                                                                                    | <ul> <li>Associate With Dubious<br/>Leave Taking:</li> <li>Leave Send Mail Notification</li> </ul> | payroll                                  | :5                 |              |                  |          |       |
| Processes                                                                                                    |                                                                                                    | other:                                   |                    |              |                  |          |       |
| » Overview<br>» Import Process<br>» Blackout Period                                                                                                    | 2 Leave Policy:                                                                                    | select ema                               | 1                  |              |                  |          |       |
| System Settings                                                                                                    |                                                                                                    |                                          |                    |              |                  |          |       |
| » Overview<br>» Colors                                                                                                    |                                                                                                    |                                          |                    |              |                  |          |       |
| <ul> <li>» Holiday Management</li> <li>» Company Documents</li> <li>» Communications</li> <li>» System Preferences</li> <li>&gt; Alternate Access Site</li> </ul> |                                                                                                    | define diff                              | erent policy for ( | other langua | ges              |          | ✓ add |

2.Decide which profiles have users who will be eligible for this type of leave.

| Dashboard Request Leave                    | Leave History Pending Approval Calendar Employees | Reports Mass Adjustments <mark>Se</mark> |
|--------------------------------------------|---------------------------------------------------|------------------------------------------|
| Organisation                               | • add record Leave Profiles                       | leave profile r                          |
| » Overview<br>» Departments<br>» Locations | Name:                                             | ی search یو د                            |
| Employees                                  | < > 1 show 10 v results                           | 🇱 manage columns 👳                       |
| » Overview<br>» Employee Details           | ▲ Name                                            | Active Employees Options                 |
| » Access Permissions                       | Customer Service Profile                          | active (4) 🕒 📑                           |
|                                            | Default leave profile default                     | 💄 active (33)                            |
| » Overview                                 | IT Support Profile                                | 🚨 active (9)                             |
| » Leave Categories<br>» Leave Profiles     | Sale Profile                                      | active (9)                               |
| Processes                                  | < > 1 results: 1-4 out of 4                       |                                          |
| - Overview                                 |                                                   |                                          |

3.Edit the Profile and go to Compensation Leave

- 1. Make it active
- 2. Include Holidays: No
- 3. Required field: Probably no, but your internal policies may require this
- 4. Not limited
- 5. Leave on Probation: Up to your company policy
- 6. Balance Renewal: None
- 7. Leave Entitlement: 0
- 8. Check whether staff in other Profiles will need a similar adjustment.

| 0 days              |
|---------------------|
| yes Ono             |
| )yes 💿 no           |
| Reason              |
| Supporting Document |
| not limitedspecific |
| ●yes ◯no            |
| annual Otopup Inone |
| 0 days              |
|                     |

4.OK, so far so good. This leave entitlement will now be available to see for staff whom the leave policy applies to.

Stage 2. How do we get staff entitlements to show when they apply for leave? Well this is not difficult, and there are two different approaches. In our example, let's say a group of employees worked on 10 May Wisakha Bucha Day, a gazetted public holiday. Your company wants to give them a day off in lieu of working on the holiday. Here are the steps:

- 1. Go to **Settings | Import Process**.
- 2. Choose the tab **Bulk Adjustments**

- 3. Select one Department, or all departments.
- 4. Select the Leave Category Compensation Leave (or whatever you have called it).
- 5. Select the start date (in our example 10 May).
- 6. Export the spreadsheet file

| Bigerkaler                                                                                                    | Import Process                                                                                                    |
|----------------------------------------------------------------------------------------------------|----------------------------------------------------------------------------------------------------|
| - Custome<br>- Customers<br>- Customers                                                                              | Bull-Adjustment Strategieses Philares Lease                                                                                                    |
| Englisee     Englise     Englise     Englise     Englise     Englise     Englise     Englise     Englise     Englise | This area is an active allow antiched allow out is important from generalization to populate the simple particular to a 3 single     () The signal particular to a 3 single     () The signal particular to a 3 single     () The signal particular to a 3 single     () The signal particular to a 3 single     () The signal particular to a 3 single     () The signal particular to a 3 single     () The signal particular to a 3 single     () The signal particular to a 4 single     () The signal particular to a 4 single     () The signal partitum to a 4 single     () The signal particular to a 4 single     () The signal particular to a 4 single     () The signal particular to a 4 single     () The signal particular to a 4 single     () The signal particular to a 4 single     () The signal particular to a 4 single     () The signal particular to a 4 single     () The signal particular to a 4 single     () The signal particular to a 4 single     () The signal particular to a 4 single     () The signal particular to a 4 single     () The signal part |
| © Processes<br>Imput Process                                                                                         | (1) Export File                                                                                                    |
| Epstern Delings     Onling Delings     Control                                                                       |                                                                                                    |
| - Company Decomption<br>- Company Decomption<br>- System Professora<br>- Standa Access Site<br>- Standa Access Site  | (2) Import File •<br>• second content. Boost to to reacted.<br>• reacted frames. and to the reacted.                                                                                                    |
|                                                                                                    | Insurd Type     Origination     Insurd States     Origination     Origination     Origination     Origination     Origination     Origination     Origination     Origination     Origination     Origination     Origination     Origination     Origination                                                                                                    |

7. Open the file and add the number of hours worked on the day (eg 8) in the correct column which shows next to the employees who worked on that date. If you want to provider a multiplier to the leave, eg double time, you could insert 16. This will be up to your Company's policy.

|    | A              | В                    | С                    | D            | E           |
|----|----------------|----------------------|----------------------|--------------|-------------|
| 1  | Department     | all                  |                      |              |             |
| 2  | Leave category | Compensation Leave   |                      |              |             |
| 3  |                |                      |                      |              |             |
| 4  | ID User        | Staff Full Name (EN) | Staff Full Name (TH) | Staff Number | 10 May 2017 |
| 5  | 1              | Bella Lanee          |                      | 4722         | 8           |
| 6  | 2              | Chris Brown          |                      | 2602         | 2           |
| 7  | 3              | Dakota Swanepoel     |                      | 3144         | 8           |
| 8  | 4              | Jennifer Lopez       |                      | 3568         | 2           |
| 9  | 5              | Natalie Jagaciak     |                      | 3636         | 4           |
| 10 | 6              | Ryan Ribeiro         |                      | 2374         | 8           |
| 11 |                |                      |                      |              |             |

- 8. Save the file.
- 9. Now import the file.
- 10. Indicate the reason for the import at the Intended Process prompt: **Public Holiday Replacement**
- 11. Indicate whether this is an adjustment or a leave record: Leave Record
- 12. Indicate whether the details are forwarded to respective managers for approval, or whether the HR Admin can indicate no approval needed. This will depend on your Company's policy.
- 13. Add a note: **Import add** *Wisakha Bucha Day credit* or something that will help you in future identify what the leave credit was about.

| () Imperiador                                                                                                    | Import Process                                                                                                    |
|----------------------------------------------------------------------------------------------------|----------------------------------------------------------------------------------------------------|
| -Ostation<br>-Ospatimine<br>-Capatimine                                                                           | Bull-Agateuri Brateyes, Paizes Jame                                                                                                    |
| Employee     climptoyee     climptoyee     climptoyee     climptoyee     climptoyee     climptoyee     climptoyee | Only and the second allow and the interpolation for the speculation of the provide the complex and the second allowed and the second allowed the second allowed allowed a |
| @ Prosected                                                                                                    | (1) Export File •                                                                                                    |
| - Report Process<br>- Revised Pariot                                                                              | Salad a Department as a Salad Salad Salad Salad Salad Salad Salad Salad Salad Salad Salad Salad Salad Salad Sa                                                                                                    |
| Epstern Latings     control potenti     control potenti                                                           | 🗣 temperantisantisan: 👘 Hang Start 👘                                                                                                    |
| choolog Rangeheit<br>s Congany Docarients<br>s Conveningians<br>s Typien Pederanas                                | (2) Import File e  Press, to be readed.                                                                                                    |
| u-Manufi Access Sila<br>u-Manuf                                                                                   | Internet Process     India India Information                                                                                                    |
|                                                                                                    | Experie laporal     X/M CM     Importabl Unable Expense                                                                                                    |
|                                                                                                    | of Impedi                                                                                                    |

## You're finished.

1. The manager's of the employee will now be notified of the leave credit and can approve or reject the leave credits.

| lease review pending appro                                                                        | val of compensation time for Con                                             | opensation Leave as lists                                                       | ed below.                                                                                                    |
|---------------------------------------------------------------------------------------------------|------------------------------------------------------------------------------|---------------------------------------------------------------------------------|----------------------------------------------------------------------------------------------------|
| Records for Review                                                                                |                                                                              |                                                                                 |                                                                                                    |
| Imported by: Loren                                                                                |                                                                              |                                                                                 |                                                                                                    |
| Import note: Import add Wh                                                                        | sakha Bucha Day credit                                                       |                                                                                 |                                                                                                    |
|                                                                                                   |                                                                              |                                                                                 |                                                                                                    |
| Employees                                                                                         | Department                                                                   | Date                                                                            | Hour(s)                                                                                                    |
| Employees<br>Ielia Lator                                                                          | Department<br>Direct Sales                                                   | Date<br>10 May 2017                                                             | Hour(s)<br>5 Hour(s)                                                                                                    |
| Employees<br>Selia Lance<br>Chris Brown                                                           | Department<br>Direct Sales<br>Admin                                          | Date<br>50 May 2017<br>50 May 2017                                              | Hour(s)<br>8 Hour(s)<br>2 Hour(s)                                                                                                    |
| Employees<br>Bella Lacor<br>Chris Brown<br>Dakota Swanepoel                                       | Department<br>Direct Sales<br>Admin<br>Admin                                 | Date<br>50 May 2017<br>50 May 2017<br>50 May 2017                               | Hour(s)<br>8 Hour(s)<br>2 Hour(s)<br>8 Hour(s)                                                                                                    |
| Employees<br>Bella Lance<br>Chris Brown<br>Dakota Swanepoel<br>Jenniter Lopez                     | Department<br>Direct Sales<br>Admin<br>Admin<br>Direct sales                 | Date<br>50 May 2017<br>50 May 2017<br>50 May 2017<br>50 May 2017                | Hour(s)<br>5 Hour(s)<br>2 Hour(s)<br>6 Hour(s)<br>3 Hour(s)<br>2 Hour(s)                                                                            |
| Employees<br>Bella Lance<br>Chris Brown<br>Dakota Swanepoel<br>Jenniter Lopez<br>Natalie Jagacisk | Department<br>Direct Sales<br>Admin<br>Admin<br>Direct sales<br>Direct sales | Date<br>10 May 2017<br>10 May 2017<br>10 May 2017<br>10 May 2017<br>10 May 2017 | Hour(s)           5 Hour(s)           2 Hour(s)           6 Hour(s)           6 Hour(s)           8 Hour(s)           9 Hour(s)           4 Hour(s) |

| Dankle | ierd Requestions | e Leavelindary Pe     | eding.Approval C | dendar Imp   | cyces Repo  | dis Dass Information Lettings        |          |         |
|--------|------------------|-----------------------|------------------|--------------|-------------|--------------------------------------|----------|---------|
|        | Adjustment Date  | Losen Gelegery        | Employee Home    | Organization | Adjustment. | Seto                                 | Approver | Sister  |
| 0      | 2017/08/14       | Comparisation Laure   | Onto             | Oined Sales  | 10.01       | Importanti Vilositha Bucha Dao medit | Onne -   | Pending |
|        | 2012/08/14       | CompressionLasse      | Ches             | APRIL        | 25          | Important Visable BuckaCay and       | Erena    | Pending |
|        | 2917/08/14       | Comparisation Labora  | Datata           | Agents       | 10.05       | Important visaina Bucha Day awat     | Creme    | Pending |
|        | 2012/08/14       | Compression Lasse     | .lastrifier      | Direct Dates | 25          | Important Visable Butte Cay and      | E-mail   | Pending |
|        | 2017/08/14       | Complete all on Leave | Hatala           | Oned Sales   | 45          | Important/ Visakha Bucha/Day ared?   | Cross C. | Pending |
|        | 2010/08/14       | Compensation Leave    | Ryan             | Direct Bales | 10.05       | Importable Visaliha Busha Cap smith  | (Croma   | Pending |
|        |                  |                       |                  |              |             |                                      |          |         |

v approve adjustment. Areject adjuste

2.After approval the leave will be available for staff to draw down on.

3. These adjustments will show in any relevant reports generated from Totem.

Note: The HR administrator can directly edit an employee's leave allowances in the following manner:

- 1. Go to Employees on the main menu
- 2. Select the employee to receive the adjustment
- 3. Under the tab Leave Balances edit the type of leave to be adjusted by clicking the Edit icon

| Datitional | Requests | ana Lanad                        | integ      | Pending Approval         | Canadar | Imployment        | Reports                       |       | Adjuntementes     | Lettings. |              |    |
|------------|----------|----------------------------------|------------|--------------------------|---------|-------------------|-------------------------------|-------|-------------------|-----------|--------------|----|
| Dakota     | Fanni    | ng (Daki                         | ita)       |                          |         | Losse Baie        | a inee i                      | (Kard | Last Paul Balance | Laure     | e Cherl      |    |
|            |          | Dreitstanager<br>Department      | Der<br>Ore | na 2004<br>13 2046       |         |                   |                               |       | Estimat           | 1atan     | Falance      |    |
| 1          |          | E-mail<br>Procedox<br>Delle John | 10         | nananggangka asa         |         | Arrust<br>Skit La | 1494<br>84                    |       | 130 (P            | 0.<br>(h) | 124 IN       |    |
| udi acco   |          | Longit of Sank<br>Longit Of Sank | e ty<br>Na | arca)<br>In Planae metho |         | Date              | us Laure                      |       | 6105              | 0         |              | 70 |
|            |          | Louise straight.                 |            | No. of Lot Locale        |         | Compo             | ty Labore<br>resultion Linear |       | 800.01            | 01<br>04  | 904 00<br>De |    |
|            |          |                                  |            |                          |         |                   |                               |       |                   |           |              | -  |

- 4. Make the adjustment making sure that a clearly understandable reason is provided (useful in 6 months time!) and make the adjustment.
- 5. You're done!

| Date:           | 2017/09/28 14:08 PM      |
|-----------------|--------------------------|
| Change By:      | Emma Stone               |
| Leave Category: | Compensation Leave       |
| Year:           | 2017                     |
| Entitlement     | 0 hour(s)                |
| Adjustment      | add      deduct          |
|                 | 1 day(s) hour(s)         |
| Reason:         | Wisakha Bucha Day credit |
| Adjustment Res  | ult                      |
| Old Entitlement | 0 hour(s)                |
| New Entitlement | 1 day(s) 0 hour(s)       |
| Reason Logged   | Wisakha Bucha Day credit |